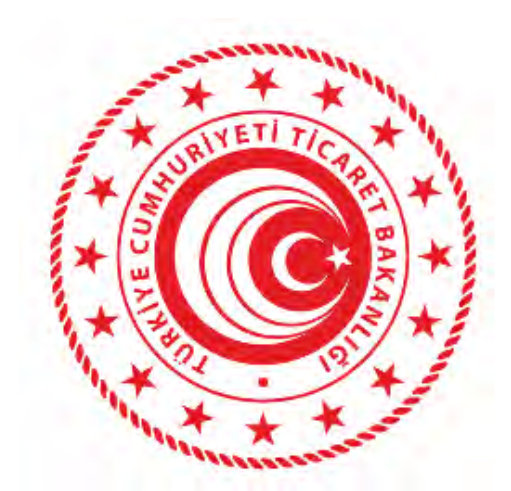

## MINISTRY OF TRADE USER MANUAL OF VIRTUAL QUEUE WITH BOOKING SYSTEM WEB/KIOSK APPLICATION

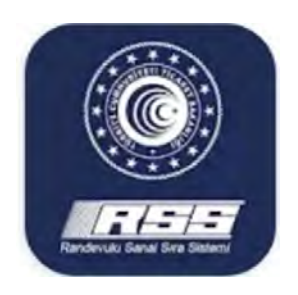

General Directorate of Risk Management, Liquidation and Floating Capital

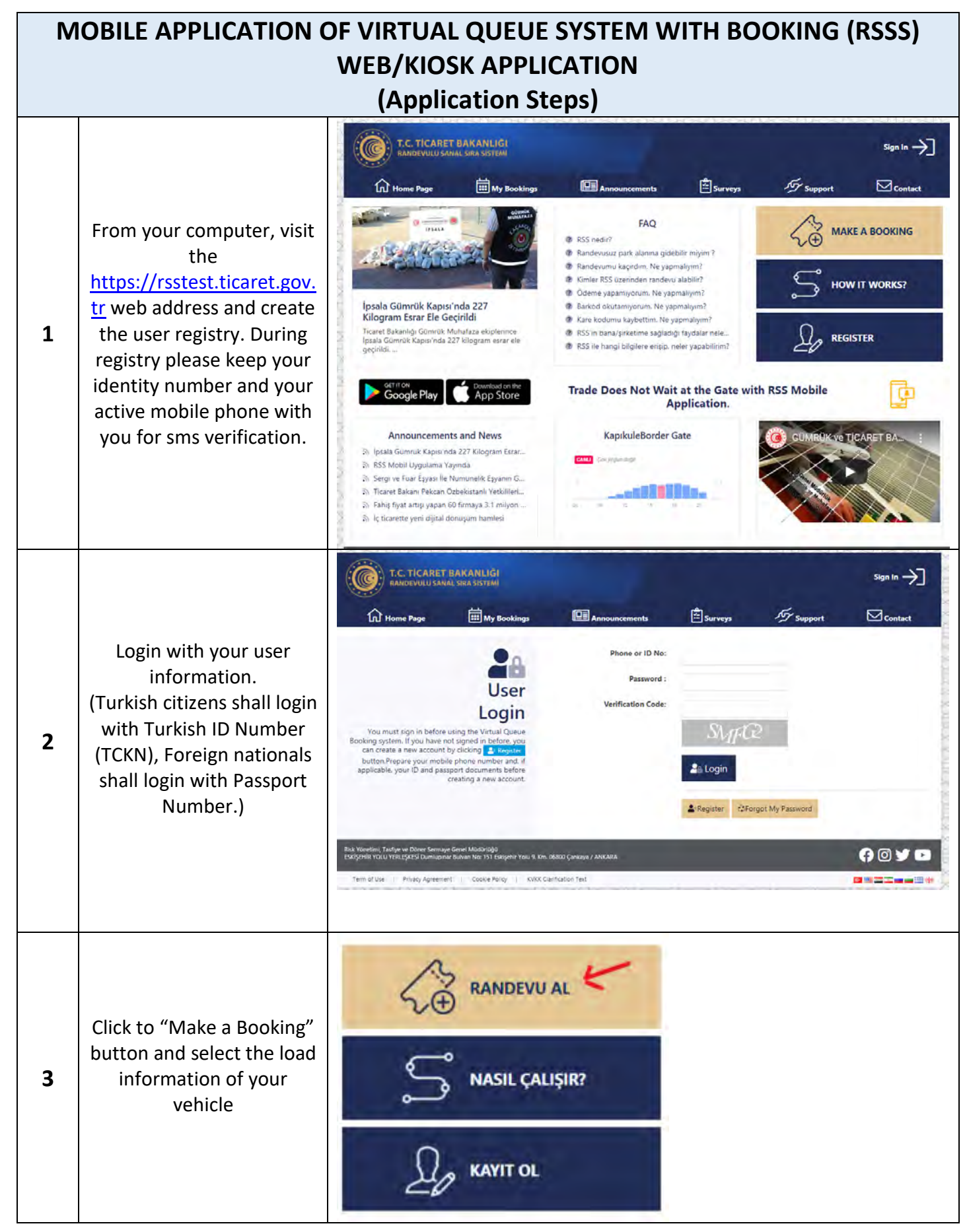

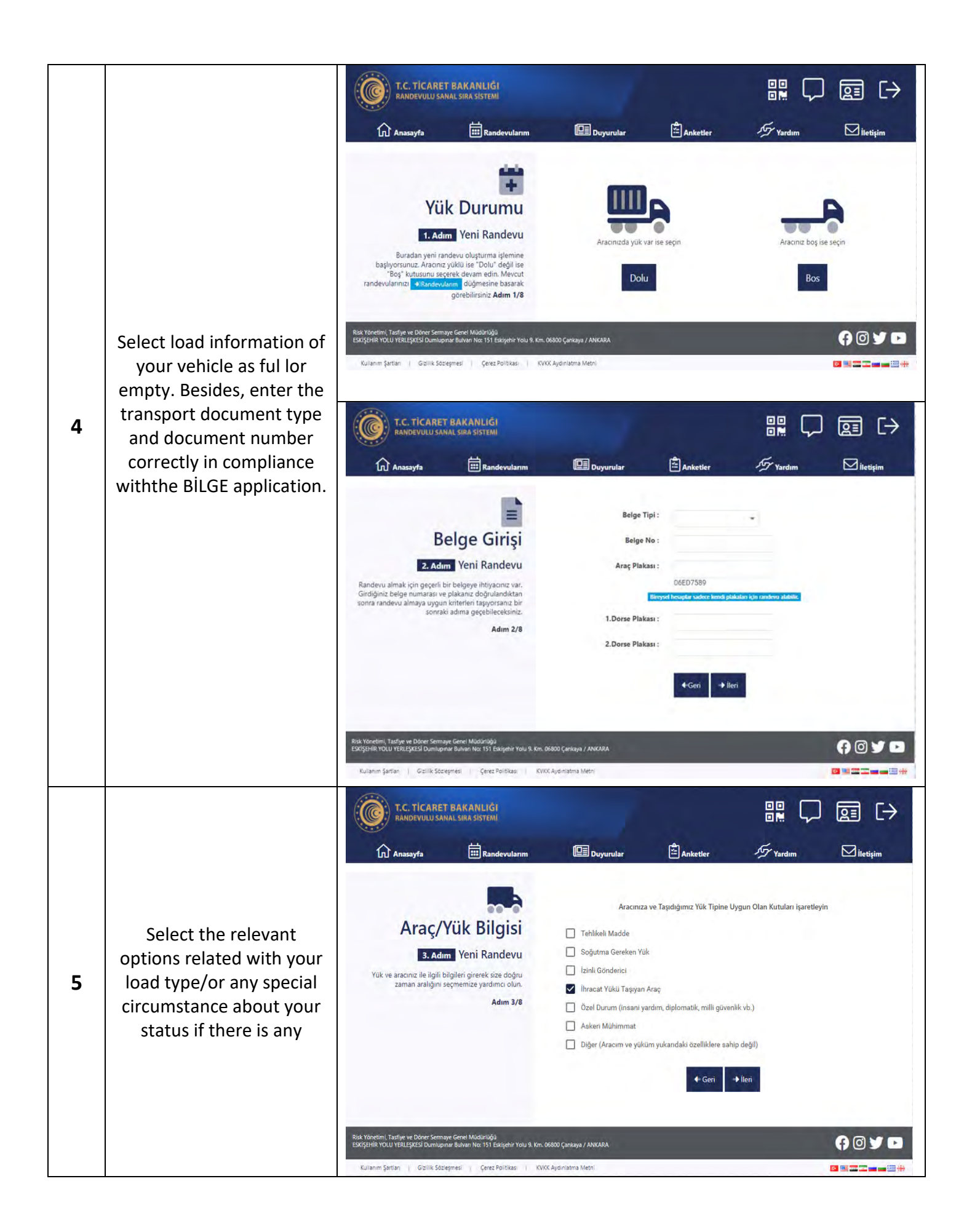

|    |                                                                                                    | T.C. TICARET BAKANLIĞI<br>RANDEVULU SANAL SIRA SİSTEMI                                                                                                    |                                                                                                    |                                                                                                    |
|----|----------------------------------------------------------------------------------------------------|----------------------------------------------------------------------------------------------------|----------------------------------------------------------------------------------------------------|----------------------------------------------------------------------------------------------------|
| 6  | Select the date that you<br>are planning to exit the<br>border and exact time<br>that you will arrive to GTİ<br>TIR Park.                                                                                                    | <text></text>                                                                                                    | Doyunalar Control Control Contro Control Control Control Control Control Control Cont | Vardım Lietişim                                                                                                    |
| 7  | There are time hourly<br>slots in the system that<br>state time intervals you<br>estimate when to arrive to<br>TIR Park and when to exit<br>to the customs area (such<br>as 14.00-15.00, 17.00-<br>18.00). If the time interval<br>which system assigned to<br>you is suitable for you<br>press the "Accept" button<br>and enter the driver<br>information.if not suitable<br>press to "Change Date"<br>button and select a<br>suitable time interval<br>(slot) for you. | <image/> <complex-block><complex-block></complex-block></complex-block>                                                                                                    | Doyunular Seçiminize En Uygun Fe 16 Temmuz 2020 Seçiminize en uygun feith ve saat i 6 form Butaih için iygun ise "Kabul" ougmesine ti tanh uygun degiter "Tanh Degitir" dugmesine ti tanh uygun degiter "Tanh Degitir" dugmesine ti ortao Çentaya / AbvARA Xe Ayo mama Xem                                                                                                    | Image: Image: Imag |
| 8  | Wait for SMS including the<br>"digital ticket" link to your<br>mobile phone.                                                                                                    | 8:53<br>Sayin Murat Kabalak,<br>randevunuz olusturuldu.<br>Barkodu goruntulemek<br>icin <u>http://rsstest.ticaret</u><br>.gov.tr/ticket.aspx?Oid<br>=f04061d9-9162-42b8<br>-a2ba-deb446eefeed<br>B001 |                                                                                                    |                                                                                                    |
| 9  | Start driving forward to GTİ TIR Park.                                                                                                    |                                                                                                    |                                                                                                    |                                                                                                    |
| 10 | Your booking time is the time that you enter to GTİ Park. Please stick to this time. (For example; if 17.00-18.00 slot is selected, 17.00 is the time to enter to GTİ TIR Park, 18.00 is exit time from GTİ TIR Park.)                                                                                                    |                                                                                                    |                                                                                                    |                                                                                                    |

|    | When you arrive to GTİ<br>TIR Park entrence, click to<br>the "digital ticket" link in<br>your mobile.                                                                                                    |                                                                                                    |  |  |
|----|----------------------------------------------------------------------------------------------------|----------------------------------------------------------------------------------------------------|--|--|
| 11 |                                                                                                    | Sayin Murat Kabalak,<br>randevunuz olusturuldu.<br>Barkodu goruntulemek<br>icin http://rsstest.ticaret<br>.gov.tr/ticket.aspx?0id<br>=f04061d9-9162-42b8<br>.a2ba-deb446eefeed<br>B01Kapıkule<br>pote<br>Toto<br>                                                                                                    |  |  |
| 12 | Scan the QR Code displayed at the mobile application to the entry control unit. If you have arrived<br>in compliance with your booking time barrier will be opened. After this stage, "Ready to Exit"<br>button will be activated. |                                                                                                    |  |  |
|    | Inside the GTİ TIR Park,<br>make a notification that<br>you are ready to exit by<br>clicking to "Ready for Exit"<br>button in your mobile<br>application, digital ticket<br>or kiosks.                                             |                                                                                                    |  |  |
| 13 |                                                                                                    | Kapıkule14 TemmuzImage: Selic selic selici selic selic sel |  |  |
|    |                                                                                                    | Indir                                                                                                    |  |  |
| 14 | Scan the QR code that you used to enter to the exit control unit. Move forward to the customs area when the barrier is opened.                                                                                                    |                                                                                                    |  |  |